Инструкция по обработке дублей прикреплений в ЕМИАС Московской области

### 1 Формирование отчета

Для формирования отчета по дублям прикреплений необходимо зайти по ссылке <u>http://reports.emias.mosreg.ru</u> в папке быстрые отчеты выбрать **«Отчет по дублям** прикреплений».

Форма отчета выглядит следующим образом.

| ЕГИСЗ Московской области                                        |                    |  |  |
|-----------------------------------------------------------------|--------------------|--|--|
| Поиск по МО                                                     |                    |  |  |
| III I Страница 1 🕨 🕅 💠 🔛 Найти   Найти 🔍 🗸 📀                    |                    |  |  |
| Отчет по дублям прикреплений по состоянию на 05.04.2018 7:55:09 |                    |  |  |
| Наименование ЛПУ                                                | Количество<br>МКАБ |  |  |
| Юр.лиц - 160                                                    |                    |  |  |
| 🗉 Балашихинский район                                           |                    |  |  |
| 🛛 Бронницы                                                      |                    |  |  |
| в Власиха                                                       |                    |  |  |

Для поиска своего медицинского учреждения можно ввести в строку «Поиск по МО» название ЛПУ (в той форме в которой оно указано в ЕМИАС), выведется район в котором находится искомое ЛПУ.

При нажатии на + рядом с необходимым районом откроется список медицинских учреждений, которые имеют дубли прикреплений.

| Наименование ЛПУ                                       | Количество<br>МКАБ |
|--------------------------------------------------------|--------------------|
| Юр.лиц - 160                                           |                    |
| 🗆 Балашихинский район                                  |                    |
| [010101]ГБУЗ МО "Балашихинская ЦРБ"                    | <u>14380</u>       |
| [090101]ГБУЗ МО "Балашихинская ГБ им. А.М. Дегонского" | <u>15151</u>       |

Для формирования детального отчета по медицинскому учреждению необходимо нажать на цифру в столбце «Количество МКАБ».

Детальный отчет по дублям прикреплений выглядит следующим образом.

| Зеленым цветом отмечены прикрепления, совпадающие с прикреплением по ЕРЗ |                |                                  |         |                     |     |                                 |
|--------------------------------------------------------------------------|----------------|----------------------------------|---------|---------------------|-----|---------------------------------|
|                                                                          |                | Прикрепление по карте в этом ЛПУ |         | иное ЛПУ, в котором |     | ЛПУ, в котором также имеется пр |
| Серия и номер<br>полиса                                                  | Номер<br>карты | Подразделение                    | Участок | Прикрепление по ЕРЗ | лпу | Подразделение                   |

В отчете отражается данные о каждом дубле, такие как:

- Серия и номер полиса;
- Номер карты в выбранном ЛПУ;
- Прикрепление по карте в этом ЛПУ;
- Подразделение;
- Участок;
- Прикрепление по ЕРЗ;
- иное ЛПУ, в котором также имеется прикрепление

- ЛПУ;
- Подразделение;
- Номер карты;
- Участок;

\* В отчете зеленым цветом отмечены прикрепления, совпадающие с прикреплением по ЕРЗ.

При обработке МКАБ пациентов необходимо проверить адресную строку.

Найти МКАБ пациента и проверить строку Адрес регистрации и Адрес пребывания.

В случае если Адрес указан, но при открытии поля формы не заполнены, необходимо внести формализованный адрес (КЛАДР) пациента в соответствии с данными полями.

Для заполнения этих полей необходимо нажать 22 для каждого поля в отдельности, после чего откроется окно «Выбор адреса».

| Ввод адреса                                     |                             | × |  |  |
|-------------------------------------------------|-----------------------------|---|--|--|
| Portaour                                        | M                           |   |  |  |
| Perion.                                         | Московская обл              |   |  |  |
| Населенный пункт:                               |                             |   |  |  |
| Улица:                                          |                             |   |  |  |
| Дом:                                            | + Квартира:                 |   |  |  |
| Код ФИАС: 0000000-0000-0000-0000000000000000000 |                             |   |  |  |
| Адрес: Московс                                  | кая обл                     |   |  |  |
|                                                 |                             |   |  |  |
| Устаревшие                                      | Сохранить Нет в КЛАДР Отмен | • |  |  |

В окне выбора адреса необходимо указать регион из выпадающего списка. Затем ввести начальные символы населенного пункта в поле «Населенный пункт», в процессе ввода названия населенного пункта будут предложены все возможные совпадения, из списка необходимо выбрать нужный пункт. Аналогично заполняется поле «Улица».

Если названия улицы или населенного пункта менялись с течением времени, то

можно установить признак **Устаревшие**, тогда можно указать старый адрес, если новое название улицы (населенного пункта) пациент не знает.

Поле «Дом» заполняется из справочника, если в справочнике нет введенного

После заполнения нужных полей следует нажать кнопку Добавить, после чего нужный дом можно выбрать в поле «Дом» в окне выбора адреса

Поле «Квартира» заполняется вручную с клавиатуры чего откроется окно ввода адреса в произвольной форме вручную с клавиатуры

Если вариант ввода адреса по КЛАДР не подходит, то нужно нажать кнопку необходимо оставить адрес без изменений.

## 2 Дубли прикреплений внутри ЛПУ

В случае если поле **Прикрепление по карте в этом ЛПУ** совпадает с полем **иное ЛПУ**, **в котором также имеется прикрепление**, необходимо проверить к скольким терапевтическим/педиатрическим участкам имеет прикрепление данный пациент внутри ЛПУ.

Для этого необходимо в ЕМИАС открыть Медицинские карты.

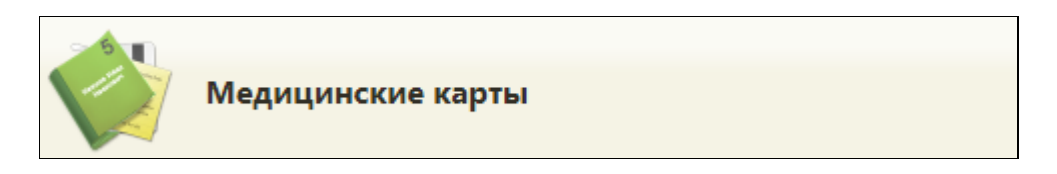

Фильтры для поиска карт пациента:

1.В фильтре в поле «Карта» внести номер карты, указанной в отчете. Таким фильтром можно найти только по одной карте за один раз.

| ФИО    | Фамилия Имя Отчество |                        |
|--------|----------------------|------------------------|
| Полис  | Полис                | В полисах              |
| Пол    | Bce 🔻                | Возраст с: по:         |
| Карта: | Номер МКАБ           | СНИЛС: СНИЛС           |
|        | Оч                   | истить Найти 🖸 Создать |

2.Если у пациента указан полис, необходимо в строку Полис внести данные и нажать «Найти». Выведутся все карты с указанным полисом.

#### Для открепления пациента от участка необходимо:

1. Открыть МКАБ пациента.

2.Нажать кнопку «Прикрепления»

Прикрепления

. Откроется список прикреплений данного пациента. 3.Выбрать необходимый участок открепления и нажать правой кнопкой мыши, выбрать «Открепить».

Появится список причин открепления:

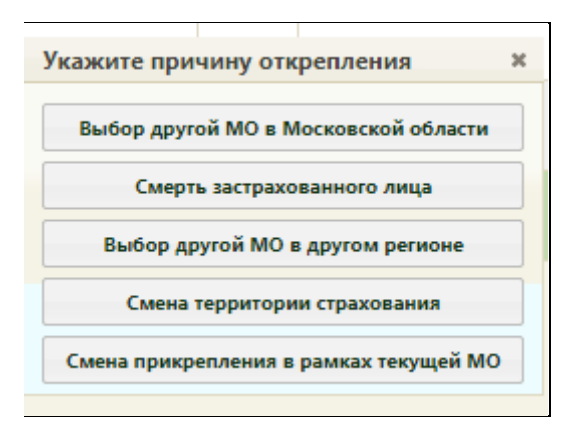

4.Необходимо выбрать причину «Смена прикрепления в рамках текущей МО».

#### Открепление пациента в базе ЛПУ:

- 1. Проверить найденные карты пациента, выявить из них дубль.
- 2. Открепить пациента от участка в карте дубль.
- 3. Объединить дубли МКАБ данного пациента.

#### Открепление пациента в базе филиала:

В случае, когда у одного юридического лица есть несколько подразделений, филиалов, которые в свою очередь имеют отдельные базы данных, необходимо:

- 1. Войти под базой данных филиала;
- 2. Найти карту пациента;
- 3. Открепить пациента от участка.

\*Необходимо оставить прикрепление только в базе юридического лица.

## 3 Дубли прикреплений в другом ЛПУ

# Если дубль прикрепления находится в другом ЛПУ необходимо проверить:

– Прикрепление по ЕРЗ указано, но не совпадает с выбранным ЛПУ

Необходимо проверить:

- 1. Дату прикрепления к текущему ЛПУ и ЛПУ в котором зафиксирован дубль. Проверить наличие заявления через портал или личное посещение о прикреплении к медицинской организации, поданного в МО застрахованным лицом;
- 2. Наличие записей в ЕМИАС, подтверждающих факт обслуживания в медицинской организации (записи на прием, оформленные медицинские записи и т.д.);
  - Если заявление на прикрепление к данной организации не существует, а также отсутствует подтверждающий факт обслуживания в данном ЛПУ, необходимо открепить пациента от участка с причиной Выбор другой МО в Московской области (процесс открепления указан в п.2).
- 3. Связаться с пациентом и уточнить в каком ЛПУ на данный момент обслуживается пациент.
  - Если пациент обслуживается в выбранном ЛПУ, прикрепление остается, данные по нему необходимо передать в ТФОМС МО согласно ОТР-ИВ-9.57 от 12.02.2018.
  - Если пациент обслуживается в другом ЛПУ необходимо открепить пациента от участка с причиной Выбор другой МО в Московской области (процесс открепления указан в п.2).

#### - Прикрепление по ЕРЗ не указано

Если прикрепление по ЕРЗ отсутствует необходимо проверить:

- 1. Дату прикрепления к текущему ЛПУ и ЛПУ в котором зафиксирован дубль. Проверить наличие Заявления о прикреплении к медицинской организации, поданного в МО застрахованным лицом;
  - Если существует заявление на прикрепление пациента к медицинской организации, прикрепление к участку остается, данные по пациенту необходимо передать в ТФОМС МО согласно ОТР-ИВ-9.57 от 12.02.2018.
- 2. Проверить адрес проживания (пребывания) застрахованного лица на определенной территории обслуживания медицинской организацией;
  - Если адрес проживания пациента попадает в территориальную область обслуживания выбранного ЛПУ и существует заявление на прикрепление, прикрепление к участку остается, данные по пациенту

необходимо передать в ТФОМС МО согласно ОТР-ИВ-9.57 от 12.02.2018.

- Если адрес проживания пациента не попадает в территориальную область обслуживания выбранного ЛПУ, но существует заявление на прикрепление, прикрепление к участку остается, данные по пациенту необходимо передать в ТФОМС МО согласно ОТР-ИВ-9.57 от 12.02.2018.
- Если адрес проживания пациента не попадает в территориальную область обслуживания выбранного ЛПУ и не существует заявление на прикрепление к ЛПУ, то необходимо открепить пациента от участка с причиной Выбор другой МО в Московской области (процесс открепления указан в п.2).
- Если пациент имеет адрес проживания в другом городе необходимо связаться с пациентом и уточнить в каком ЛПУ обслуживается пациент и либо открепить пациента с причиной Выбор другой МО в Московской области, либо оставить прикрепление без изменений, данные по пациенту необходимо передать в ТФОМС МО согласно ОТР-ИВ-9.57 от 12.02.2018.
- 3. Проверить наличие в медицинской организации Акта сверки по списку застрахованных лиц детского населения, 18-летнего возраста;
  - Застрахованные лица, достигшие 18-летнего возраста или зарегистрированные (пребывающие) на перераспределяемой между МО территории обслуживания, и не осуществившие выбор медицинской организации путем подачи Заявления, прикрепляются к MO, оказывающей первичную медико-санитарную помощь соответствующей возрастной категории населения, и территории обслуживания которой соответствует адрес регистрации (пребывания) застрахованного лица.
- 4. Если в МКАБ отсутствует адрес пациента необходимо связаться с пациентом и уточнить в каком ЛПУ он обслуживается;
  - Если пациент обслуживается в выбранном ЛПУ, прикрепление остается, данные по пациенту необходимо передать в ТФОМС МО согласно ОТР-ИВ-9.57 от 12.02.2018.
  - Если пациент обслуживается в другом ЛПУ необходимо открепить пациента от участка с причиной Выбор другой МО в Московской области (процесс открепления указан в п.2).

Необходимо уточнить адрес пациента и внести его в МКАБ согласно форме:

| Ввод адреса                                   |                              | x |  |  |  |
|-----------------------------------------------|------------------------------|---|--|--|--|
|                                               |                              |   |  |  |  |
| Регион:                                       | Московская обл               |   |  |  |  |
| Населенный пункт:                             |                              |   |  |  |  |
| Улица:                                        |                              |   |  |  |  |
| Дом:                                          | + Квартира:                  |   |  |  |  |
| Код ФИАС: 0000000-0000-0000-0000-000000000000 |                              |   |  |  |  |
| Адрес: Московская обл                         |                              |   |  |  |  |
|                                               |                              |   |  |  |  |
| Устаревшие                                    | Сохранить Нет в КЛАДР Отмена |   |  |  |  |

Если ввести адрес согласно форме не получилось, необходимо нажать кнопку «Нет в КЛАДР» и внести данные в свободной форме.